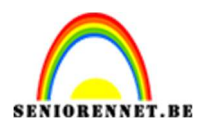

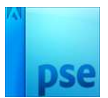

## <u>Herfstkleuren</u>

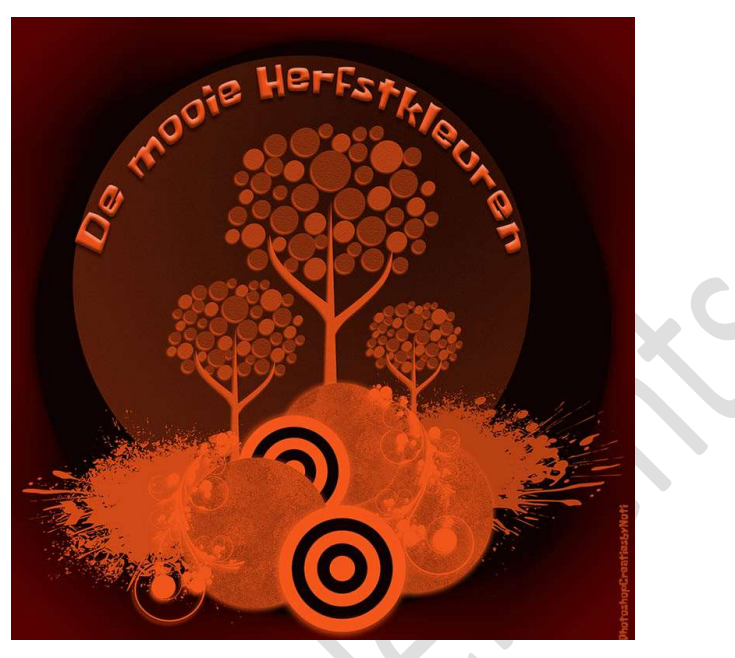

## **Materiaal:** boom penseel

- 1. Open een nieuw document van 1020 x 1020 px 72 ppi witte achtergrond.
- 2. Zet de **kleurenwijzer op de Standaardkleuren** (Voorgrondkleur: wit en Achtergrondkleur op wit).
- 3. Ga naar **Bewerken → Opvullaag → Gebruik: Kleur → #0D0101 →** OK.

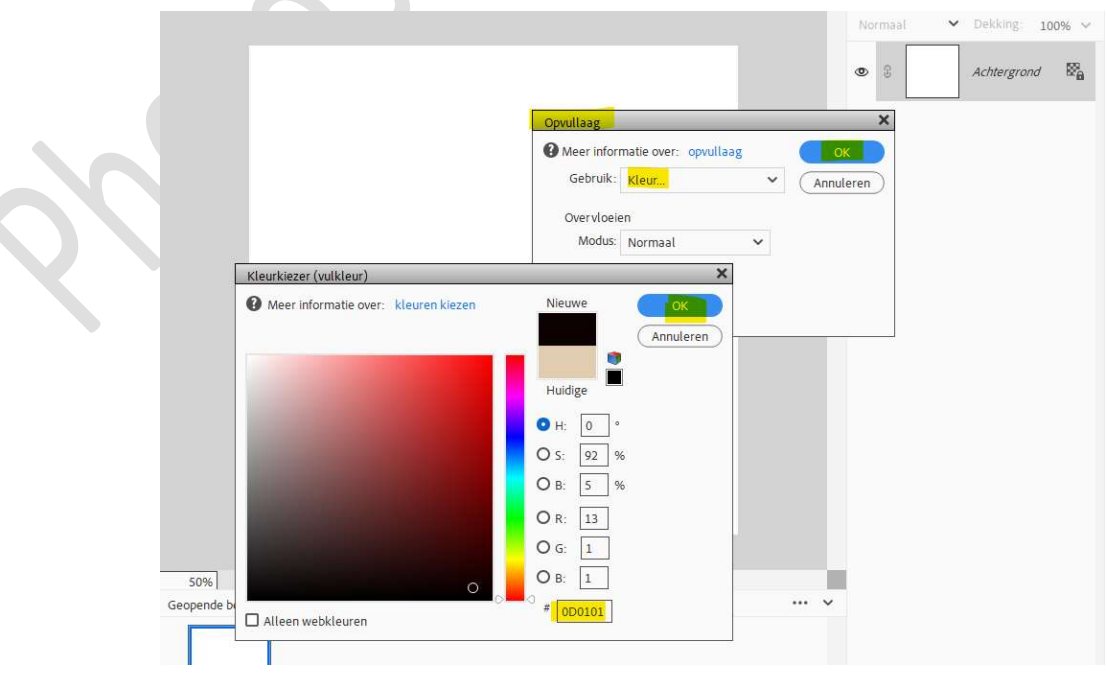

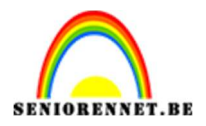

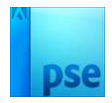

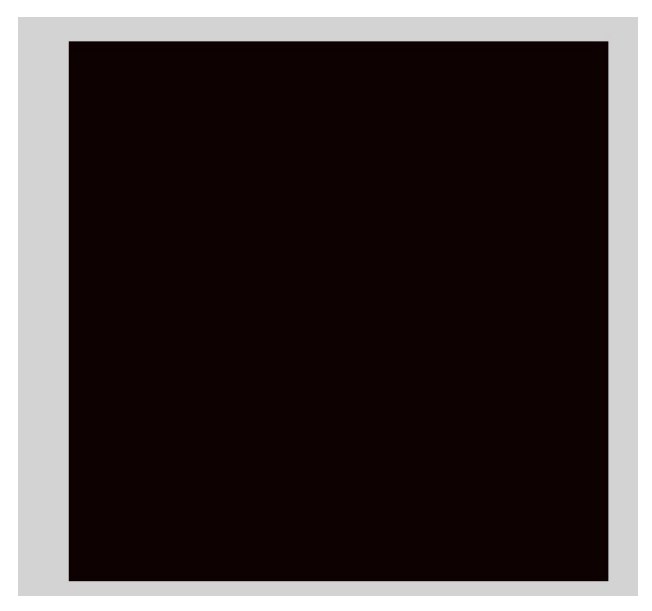

4. Plaats een nieuwe laag en noem deze boom.
Laat het bijgevoegde penseel boom.
Kies het eerste penseel en plaats deze in midden van uw werkdocument.

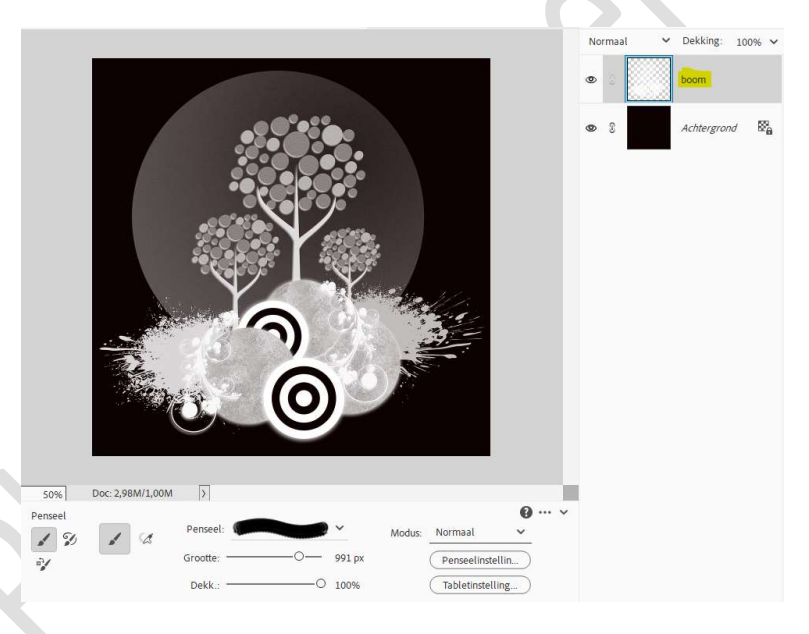

5. Plaats boven de laag boom een Aanpassingslaag Volle Kleur met kleur: **#7B2C0E**.

Geef een **Uitknipmasker** op de **laag boom**. Zet de **Overvloeimodus** op **Lineair Licht**.

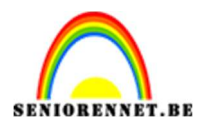

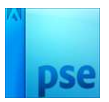

| Lineair licht V Dekking: 10                                                                                                    | 0% 🗸          |
|----------------------------------------------------------------------------------------------------|---------------|
| ٥ 📃 💽 د                                                                                                    | К             |
| © 3 boom                                                                                                    |               |
| fen kleur)                                                                                                    | ×             |
| natie over:       kleuren kiezen         Nieuwe       OK         Annulerer         Huidige         H:       17         H:       17         S:       B9         B:       48         B:       48         G:       44         G:       44         B:       14         #       7b2c0e |               |
| fe                                                                                                    | Lineair Lich: |

6. Plaats onder de laag boom een nieuwe laag en noem deze schaduw. Doe CTRL+klik op de laag boom. Ga naar Selecteren → Selectie omkeren. Bewerken → Selectie opvullen → Kleur: #0D0101→OK.

| Lesje 729 Herfstkleuren PhotoshopCreatiesbyN                                                                                                    | loti @ 50% (schaduw, RGB/8) * 🗴 |                               | 00006     | a≊ <sub>a</sub> †≣ … |   |              |             |     |
|----------------------------------------------------------------------------------------------------|---------------------------------|-------------------------------|-----------|----------------------|---|--------------|-------------|-----|
|                                                                                                    |                                 |                               | Normaal 🗸 | Dekking: 100% 🗸      |   |              |             |     |
|                                                                                                    |                                 |                               | © 3 ≠□    | 8 к                  |   |              |             |     |
|                                                                                                    |                                 |                               | ø 8       | boom                 | 0 | S <b>≁</b> □ | 0           | к   |
|                                                                                                    |                                 |                               | © :       | schaduw              | 0 | 2            | boom        |     |
| 114                                                                                                    | Mar Inna                        |                               | 0         | Achtergrond          |   | <u> </u>     | 3           |     |
| Kleurkiezer (vulkleur)                                                                                                    | ×                               | Opvullaag                     |           | ×                    |   |              |             |     |
| Meer informatie over: kleuren kiezen                                                                                                    | Nieuwe OK                       | Meer informatie over: opvulla | aag 🦲     | ок                   | 0 |              | schaduw     |     |
|                                                                                                    | Annuleren                       | Gebruik <mark>: Kleur</mark>  | ✓ Ann     | uleren               |   |              |             |     |
| The second second second second second second second second second second second second second second second se                                                                                                    | Huidige                         | Overvloeien<br>Modus: Normaal | ~         |                      | 0 | 3            | Achtergrond | 10% |
| and the second second se | OH: 0 .                         | Dokking:                      |           |                      |   |              |             |     |
|                                                                                                    |                                 | Derking. 100 %                |           |                      |   |              |             |     |
| and the second second se | 08.5%                           | Transparantie behouden        |           |                      |   |              |             |     |
| and the second second se |                                 |                               |           |                      |   |              |             |     |
|                                                                                                    | 0 R: 13                         |                               |           |                      |   |              |             |     |
|                                                                                                    |                                 |                               |           |                      |   |              |             |     |
|                                                                                                    |                                 | <b>0</b> ···· v               |           |                      |   |              |             |     |
| Alleen webkleuren                                                                                                    | # 0d0101                        |                               |           |                      |   |              |             |     |

Deselecteren.

7. Tekst toevoegen. Kies een kleur uit jouw afbeelding. Tekst verdraaien: Boog: 75%.

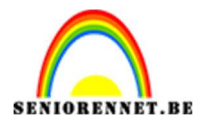

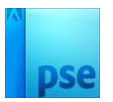

|                                                                                                    |                                                                               | Tekst verdraaien       X         Stijl:       Boog       Verticaal         Buigen:       -25       Annuleren         Horizontale vervorming:       0       %         Verticale vervorming:       0       % |            |
|----------------------------------------------------------------------------------------------------|-------------------------------------------------------------------------------|----------------------------------------------------------------------------------------------------|------------|
| 50% Doc: 2,98M/4,98M >                                                                                                    |                                                                               |                                                                                                    | <b>0</b> v |
| T     IT     T     Spongeboy Me Bob Regular     ✓     Grootte: 60 pt     ✓       IT     IT     IT     Regular     ✓     Kleur:     ✓ | Regelafstand: 10 pt ∨ B / U Ŧ<br>Letterspatiëring: 50 ∨ Ξ Ξ Ξ Z Anti-aliasing | $\overline{\mu}_{T}^{2}$                                                                                                    | Ū          |
|                                                                                                    |                                                                               |                                                                                                    |            |

 Lesje Herfstkleuren zijn af. Werk af naar keuze en vergeet uw naam niet. Sla op als PSD: max. 800 px. aan langste zijde. Sla op als JPEG: max. 150 kb.

Veel plezier ermee

Noti

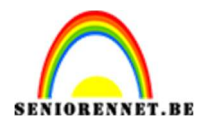

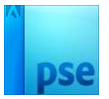

9.

photosnop elements